## Continuous recording within certain times and motion detection outside of those times.

To set the time of continuous recordings you should create 2 generic events on your Milestone server. One for starting recording, the other for stopping recording, as below.

| Generic Event Properties |                                                                                                    |                                                                | Generic Event Properties |                                                                                                    |                                                              |
|--------------------------|----------------------------------------------------------------------------------------------------|----------------------------------------------------------------|--------------------------|----------------------------------------------------------------------------------------------------|--------------------------------------------------------------|
|                          |                                                                                                    | 10                                                             |                          |                                                                                                    |                                                              |
|                          | Sent configuration Sect mane: Stat configuration Event hashing Event hashing Event hashing Event hashing inconfing in Event hashing inconfing in Event hashing inconfing in Event hashing inconfing in Event hashing inconfing in Event hashing in Event hashing in | Evert port.<br>1224<br>(<br>)<br>AND<br>OR<br>Reneve<br>Top 70 |                          | Evert configuration     Evert name:     Site continuous recording     Evert message repression     Tetro _continuous recording* | Ever port.<br>1234<br>//dd<br>(<br>)<br>ANO<br>OR<br>Persone |
|                          | Email notification                                                                                                    | ent rule type: Search                                          |                          | Ereal and for the event occurs                                                                                                  | Event rule type: Search                                      |
|                          | Attach image from camera      N/A      SMS notification      Send SMS (f this event occurs                                                                                                    | y                                                              |                          | Attach image from camera      N/A      SMS notification     Send SMS if this event occurs                                       | <u>.</u>                                                     |
| Delete Add Gen           | eric and timer event                                                                                                    | OK Cancel                                                      | Delete Add Ger           | reric and timer event                                                                                                    | OK Cancel                                                    |

Once this is done, set the cameras to follow both motion detection and the two events.

| mera Properties             |                                         |        |
|-----------------------------|-----------------------------------------|--------|
|                             |                                         |        |
| eneral                      | Recording                               |        |
| ideo                        | Banardian automat                       |        |
| idio                        | C Aways                                 |        |
| cordingProperties           | C Never                                 |        |
| cording and Archiving Paths | Conditionally                           |        |
| ent Notification            | P Built in motion detection             |        |
| itput                       | F Event                                 |        |
| ation Detection             | Start event: Start continuous recording |        |
| vacy Masking                | Stop event: Stop continuous recording   |        |
| 0° Lens                     | - Configure events -                    | • Open |
|                             |                                         |        |
|                             | Enable pre-recording 0 second(s)        |        |
|                             | F Enable post recording 3 secondia)     |        |
|                             |                                         |        |
|                             |                                         |        |
|                             |                                         |        |
|                             |                                         |        |
|                             |                                         |        |
|                             |                                         |        |
|                             |                                         |        |
|                             |                                         |        |
|                             |                                         |        |
|                             |                                         |        |
|                             |                                         |        |
|                             |                                         |        |
|                             |                                         |        |
|                             |                                         |        |
|                             |                                         |        |
|                             |                                         |        |
|                             |                                         | Cancel |

Now what we need to do is have the windows schedule fire start and stop events, to facilitate this we need a tool to generate generic events.

You can download the command line tool from our website

http://download.milestonesys.com/MTSKB/S00756/GenericEventSendTool.zip

extract it into a folder, I would suggest something along the lines of c:\script\_files\ however feel free to use whatever organizational method you wish.

Once extracted within that folder create 2 batch files, start\_continuous\_recording.bat and stop\_continuous\_recording.bat.

Each batch file should have the following contents.

## Start\_continuous\_recording.bat

@echo off REM REM Script to start continuous recording on Milestone Server xxx REM REM Please contact Justin on ## ## #### in the event you have any queries concerning this. REM GenericEventSendTool.exe localhost 1234 start\_continuous\_recording

## Stop\_continuous\_recording.bat

@echo off
REM
REM Script to stop continuous recording on Milestone Server xxx
REM
REM Please contact Justin on ## ## #### in the event you have any queries concerning this.
REM
GenericEventSendTool.exe localhost 1234 stop\_continuous\_recording

Feel free to comment the files as you see fit with version control or relative comments being sure to prefix them with the REM tag.

| script_files                |                                           |                  |                    |       | _                       |           |
|-----------------------------|-------------------------------------------|------------------|--------------------|-------|-------------------------|-----------|
| 🌀 🕞 😼 • Computer            | Local Disk (C:)      script_files         |                  |                    |       | ▼ 🕼 Search script_files |           |
| Organize 👻 Include in libra | ry 🔻 Share with 👻 New folder              |                  |                    |       |                         | III 🕶 🔲 ( |
| F 🔶 Favorites               | Name ^                                    | Date modified    | Туре               | Size  |                         |           |
|                             | 🚳 example.bat                             | 08-08-2012 13:11 | Windows Batch File | 1 KB  |                         |           |
| 🕀 🧱 Libraries               | GenericEventSendTool.exe                  | 08-08-2012 12:46 | Application        | 17 KB |                         |           |
| - C Annual III              | <pre>start_continuous_recording.bat</pre> | 12-10-2012 11:24 | Windows Batch File | 1 KB  |                         |           |
| D P Computer                | stop_continuous_recording.bat             | 12-10-2012 11:24 | Windows Batch File | 1 KB  |                         |           |
| 🗉 👊 Network                 |                                           |                  |                    |       |                         |           |

The exe expects the following parameters GenericEventSendTool.exe <hostname> <port> <text>

The hostname is the hostname or IP of the server

The Port will be the port number used by the generic event and should be listed under the event server properties. The text is whatever you have set to trigger the event itself.

What you then need to do is tie it all together by triggering the batch files based on windows scheduler. This can, in most cases be found under control panel -> administrative tools.

To create a reoccurring task right click on the task scheduler entry and select to create a basic task.

Call it something relative and give it a meaningful description.

| Create Basic Task Wizard       |                                 |                                                                                                    | × |
|--------------------------------|---------------------------------|----------------------------------------------------------------------------------------------------|---|
| Create a Basic Task            | ĸ                               |                                                                                                    |   |
| Create a Basic Task<br>Trigger | Use this wizar<br>such as multi | d to quickly schedule a common task. For more advanced options or settings<br>ole task actions or triggers, use the Create Task command in the Actions pane. |   |
| Action                         | Name:                           | Start recording event                                                                                                    | - |
| Finish                         | Description:                    | For more information please contact Justin on xxx xxx xxxx                                                                                                   |   |
|                                |                                 | < Back Next > Cancel                                                                                                    | 1 |

Click next and select the relative schedule or trigger event.

| Create Basic Task Wizard                                          |                                                                                                    | × |
|-------------------------------------------------------------------|----------------------------------------------------------------------------------------------------|---|
| 🔟 Task Trigger                                                    |                                                                                                    |   |
| Create Bajic Tark<br><u>Tungger</u><br>Weekly<br>Action<br>Finish | When do you want the task to start? <ul> <li>Daily</li> <li>Weekly</li> <li>Monthly</li> <li>One time</li> <li>When the computer starts</li> <li>When a specific event is logged</li> <li>K when a specific event is logged</li> <li>Cancel</li> <li>Next&gt; Cancel</li> <li>Cancel</li> <li>Next&gt; Cancel</li> <li>Next&gt; Cancel</li> <li>Next Next</li> <li>Next Next</li> <li>Next Next Next Next Next Next Next Next</li></ul> |   |

In the below configuration I am selecting to continous record between the from 9AM - 5PM

So for the start recording I set the following.

| Create Basic Task Wizard                                     |                                                                                                    | ×      |
|--------------------------------------------------------------|----------------------------------------------------------------------------------------------------|--------|
| 🔟 Weekly                                                     |                                                                                                    |        |
| Create a Basic Task<br>Trigger<br>Weekly<br>Action<br>Finish | Start: 12:10-2012 I 99:00 Start: Synchronize across time zones<br>Recur every: 1 weeks on:<br>Sunday I Monday I Tuesday I Wednesday<br>I Thursday I Friday I Saturday |        |
|                                                              | < Back Next >                                                                                                    | Cancel |

Select to start a program

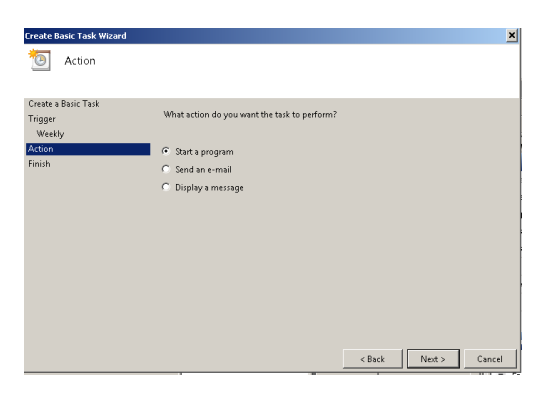

And then select to use the bat file as below.

| Create Basic Task Wizard |                                                       | ×    |
|--------------------------|-------------------------------------------------------|------|
| 5tart a Program          |                                                       |      |
| Create a Basic Task      |                                                       |      |
| Trigger                  | Program/script:                                       |      |
| Weekly                   | C:\script_files\start_continuous_recording.bat Browse | 1    |
| Action                   | A 11                                                  | 2    |
| Start a Program          | Add arguments (optional):                             | -    |
| Finish                   | Start in (optional): C:\script_files                  |      |
|                          |                                                       |      |
|                          |                                                       |      |
|                          |                                                       |      |
|                          |                                                       |      |
|                          |                                                       |      |
|                          |                                                       |      |
|                          |                                                       |      |
|                          |                                                       |      |
|                          |                                                       |      |
|                          | < Back Next > Cance                                   | el 🛛 |

You then need to set a new stop task, follow the instruction as above, inputting a relative name and selecting the time when you want recordings to stop along with firing the stop recording.bat.

Note that with this setup you could fire any event based on the windows scheduler and having an equivalent generic event fired so feel free to be creative.